## How to Update your vehicles and Purchase a Faculty/Staff Permit Online

- 1. Visit the Old Dominion University parking portal at www.odu.edu/parking
- 2. Click on "Purchase a Permit"

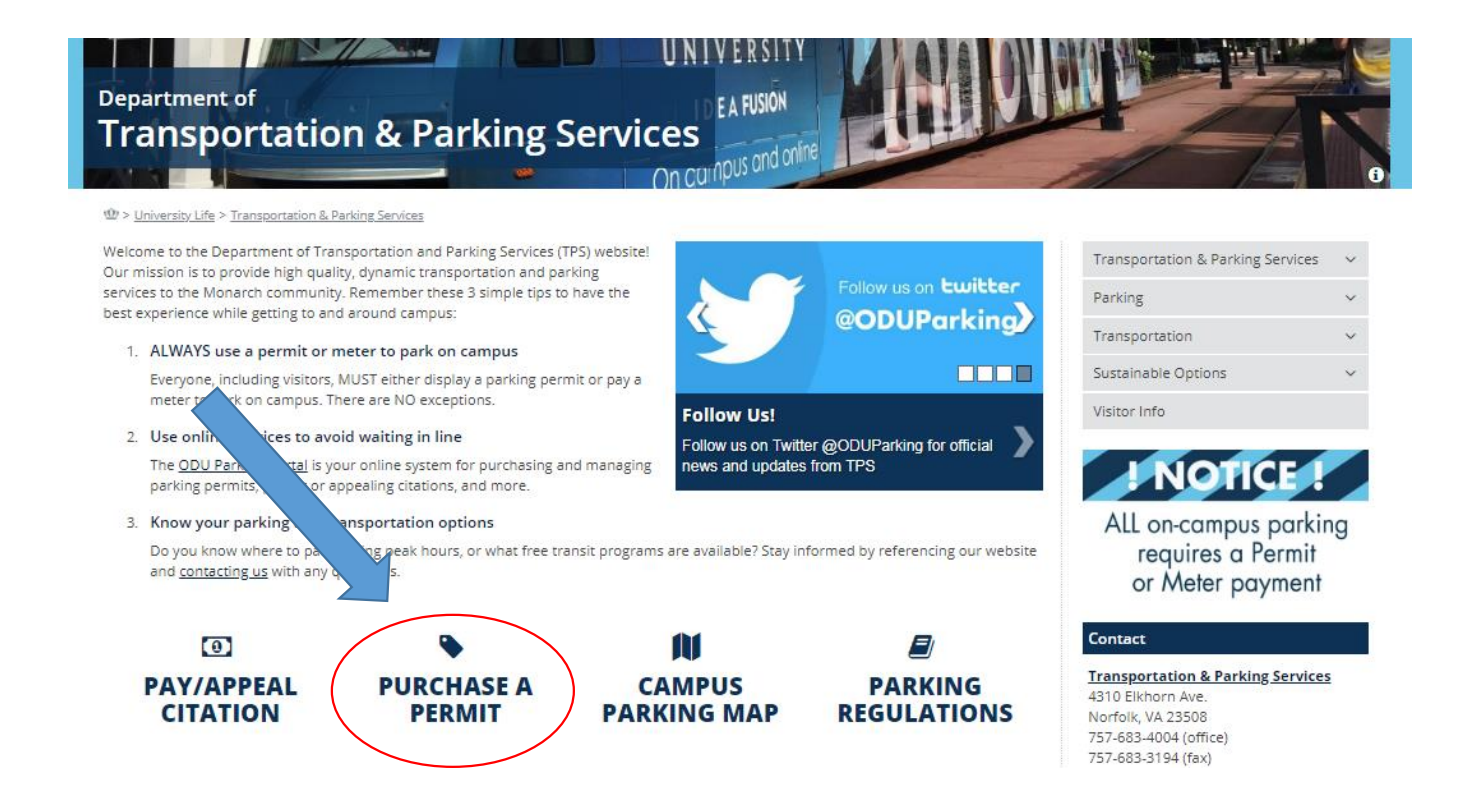

3. Click on "Get Permits"

| Old Dominion University Parking Portal<br>Welcome! Use your ODU Parking Portal to purchase permits, update<br>your account information and pay outstanding citations. |  |
|----------------------------------------------------------------------------------------------------|--|
| CITATIONS                                                                                                    |  |
| Citation Number                                                                                                    |  |
|                                                                                                    |  |
| -OR-                                                                                                    |  |
| State Plate Number                                                                                                    |  |
| VIRGINIA                                                                                                    |  |
| Search Citations                                                                                                    |  |
|                                                                                                    |  |
| PERMITS                                                                                                    |  |

4. Click on "ODU Affiliated Login"

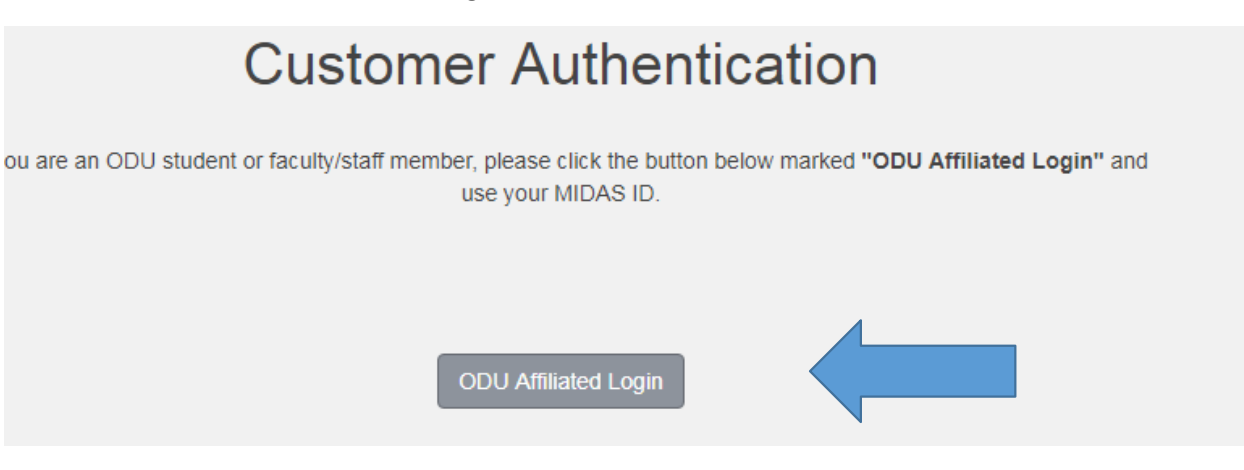

- 5. Enter your Midas ID and Password. You are now logged into your ODU parking account and are automatically directed to the purchase a permit page. If you need to add or update your vehicles, please do so first, prior to purchasing your permit, using the following steps.
- \*\*\*If you do not need to update or add vehicle please skip to step 10\*\*\*
- 6. Click on "Vehicles" at the top of the page.

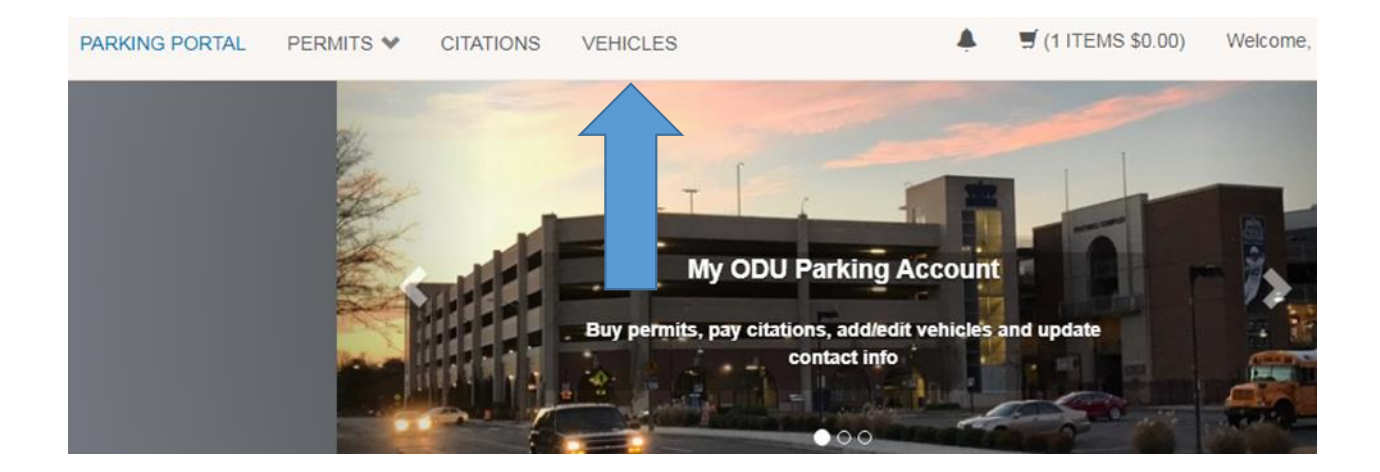

7. From this page you can add any new vehicles to your account. This is also where you can add any rental vehicles should you have them.

|                        | Ma                                      | inage                                          | you                                    | r Acco                                                | unt Ve                                                 | hicles                             | 5                                       |
|------------------------|-----------------------------------------|------------------------------------------------|----------------------------------------|-------------------------------------------------------|--------------------------------------------------------|------------------------------------|-----------------------------------------|
| Below i<br>Vehicle'' b | is a list of the ve<br>utton below. Aft | chicles associat<br>cer adding a new<br>new ve | ed with y<br>v vehicle,<br>ehicle is l | our account. To<br>please check to<br>inked to your o | o add a vehicle<br>the permit tab a<br>current permit. | to your record<br>t the top of the | , select the "Add<br>page to ensure the |
|                        |                                         |                                                |                                        |                                                       |                                                        |                                    |                                         |
| Rel.<br>Type           | Plate<br>Number                         | Plate<br>State                                 | Year                                   | Vehicle<br>Make                                       | Vehicle<br>Model                                       | Vehicle<br>Color                   | Registration<br>Exp                     |
| Driver                 | ODU1234                                 | VIRGINIA                                       | 2017                                   | Toyota                                                | Camry                                                  | Gray                               |                                         |
| Driver                 | ODU1234                                 | VIRGINIA                                       | 2009                                   | Toyota                                                | RAV4                                                   | Silver                             |                                         |
| Driver                 | ODU1234                                 | VIRGINIA                                       | 2014                                   | Chevrolet                                             | Suburban                                               | Gold                               |                                         |
| 1                      |                                         |                                                |                                        |                                                       |                                                        |                                    |                                         |
|                        |                                         |                                                |                                        | Add Vehicle                                           |                                                        |                                    |                                         |

8. Enter your new vehicle information and click "Next." All fields are required. **Register Vehicle** 

Please enter the details for the vehicle and then click Next.

| Plate Number (confirm) |   |
|------------------------|---|
| Plate Number (commi)   |   |
|                        |   |
| State/Province         |   |
| VIRGINIA               | * |
| Year (Vehicle)         |   |
|                        | * |
| Make                   |   |
| Select One             | * |
| Model                  |   |
| Select Make First      | * |
| Color                  |   |
| Select One             | * |
| Style                  |   |
| Select One             | * |

9. Upload a copy of your vehicle registration. This information is used for license plate verification. Then click "Next."

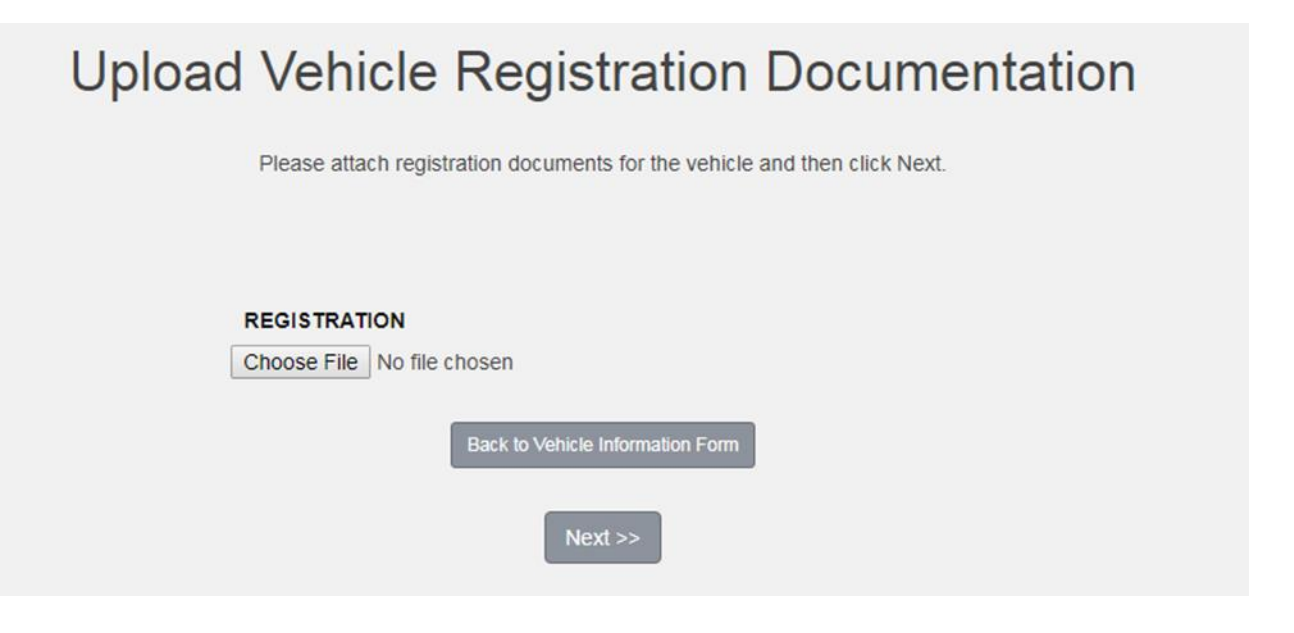

10. Your vehicle is now loaded in the system and you are ready to purchase your new permit. Click on "Permits" at the top of the page. Choose "Get Permits."

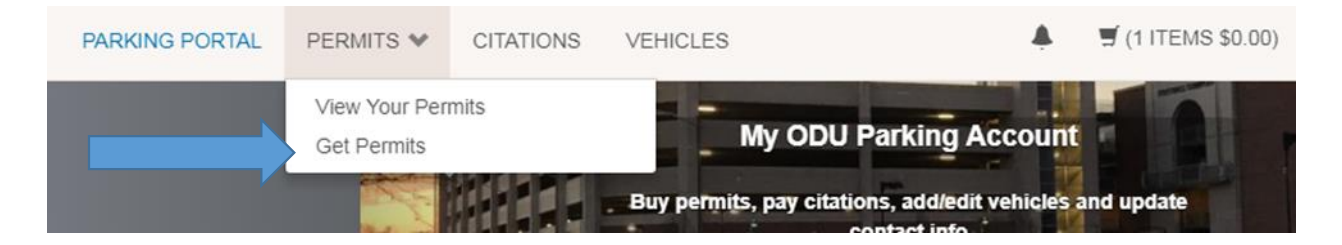

11. When purchasing a permit, please note you will be able to print a temporary permit after you have completed your transaction.

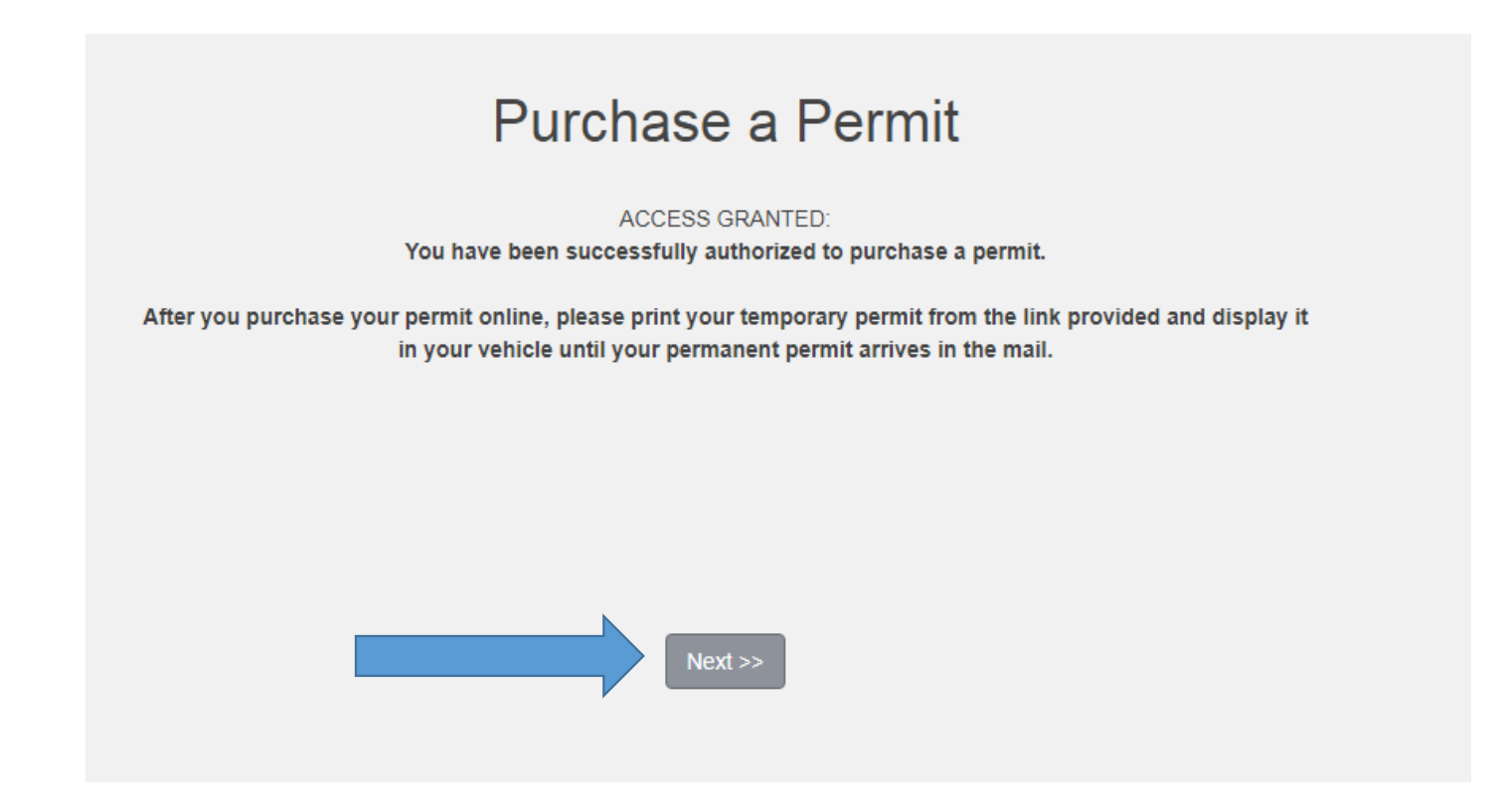

12. Chose the permit type that you wish to purchase. Please note that a "Temporary Printable Permit" will also show up as a choice. This temporary permit can be purchased for one or more days and be printed in advance if you have visitors coming to campus or need to have more than one vehicle on campus at a time. Check the box stating that you agree to the ODU Transportation & Parking Services parking regulations. Then click "Next."

## Select Permit and Permit Agreement Select the permit you wish to purchase (if applicable). Read the permit agreement and check the confirmation box. Click the "Next >>" button. \*Accessible Parking on Campus: Bring your DMV-issued Accessible Parking registration card to the office, and we will provide you an Accessible Parking sticker for your permit. \*Fall Commuter Permits: Commuter permits are valid in Lot 1, Lot 11, Lot 16, Lot 47, Lot 58 and Garage A, Garage C, and Garage D (some restrictions apply). \*Fall Perimeter Permits: Perimeter permits are valid in Lot 42 and 43 on the west side of Powhatan Avenue. \*Fall Evening Permits: Evening permits are only valid after 3:45 pm\* and many faculty/staff evening lots. \*Fall Resident Permits are valid in all Resident, Quad and Village lots.\* \*Fall HEC Permits are valid only at VBHEC.\* \*Reference the campus map for specific parking locations (ODU Transportation & Parking homepage) Select Quantity **Permit Fee** Permit Description 18/19 FACULTY / STAFF 1 \$540.00 **Temporary Printable Permit** 1 \$7.00 / day PERMIT AGREEMENT: I agree to abide by the rules and regulations outlined in the ODU Transportation & Parking Services' Motor Vehicle and Parking Regulations. ODU Transportation & Parking rules and regulations can be found on our Internet homepage. (www.odu.edu/parking)

I have read and understand the above statements

Next >>

13. Choose the Vehicles that you wish to be associated with your permit. You must have at least 1 vehicle associated with your permit, but you can have up to 3. When you have chosen your vehicles click "Next."

| Select your Vehicles for Permit Associa<br>You can choose up to 3 vehicle(s).<br>If no vehicles are displayed, click the "Add Vehicle" button.<br>When finished adding/selecting vehicles, click the "Next" >> button. |        |          |              |           |           |          | ociati | on |
|----------------------------------------------------------------------------------------------------|--------|----------|--------------|-----------|-----------|----------|--------|----|
|                                                                                                    | Select | State    | Plate Number | Year      | Make      | Model    | Color  |    |
|                                                                                                    |        | VIRGINIA | ODU1234      | 2017      | Toyota    | Camry    | Gray   |    |
|                                                                                                    |        | VIRGINIA | ODU1234      | 2014      | Chevrolet | Suburban | Gold   |    |
|                                                                                                    |        | VIRGINIA | ODU1234      | 1991      | Ferrari   | 550      | Red    |    |
|                                                                                                    |        | VIRGINIA | ODU1234      | 2009      | Toyota    | RAV4     | Silver |    |
|                                                                                                    |        |          | Add          | d Vehicle |           |          |        |    |

14. Choose the mailing address for your permit as the delivery option and verify that your email is correct.

| Select Other Permit Information                                                                                                    |
|----------------------------------------------------------------------------------------------------|
| Complete the information below by selecting and populating the required fields.<br>If fields are blank, click the "Add" button and input the missing elements.<br>Once all fields have been completed, click Next >> |
|                                                                                                    |
| Delivery Option                                                                                                    |
| Select One  Add                                                                                                    |
| Email                                                                                                    |
| Select One   Add                                                                                                    |
| * indicates a required field                                                                                                    |
| Next >>                                                                                                    |

15. Choose your payment method using the drop down box. Choices will include Payroll Deduction, Visa, Master Card, and Discover. After you make your choice, click "Pay Now."

|     | sh to utilize | iew your order and select your method o<br>payroll deduction, please select it from<br>Click Pay Now to proceed with your trans | of payment.<br>the drop dov | vn box below. |
|-----|---------------|----------------------------------------------------------------------------------------------------|-----------------------------|---------------|
| ~   | -             | D                                                                                                    | saction.                    |               |
| Qty | Туре          | Description                                                                                                    | Amount                      | Actions       |
| 1   | Permit        | 18/19 FACULTY / STAFF [19FS00{ ']<br>view details                                                                               | \$540.00                    | Remove        |
|     |               | Due Now:                                                                                                    | \$540.00                    |               |
| S   | elect Paym    | ent Method                                                                                                    |                             |               |
|     | Payroll Ded   | luction                                                                                                    |                             | *             |
|     |               | Cancel Purchase<br>Checkout<br>Pay Now                                                                                          |                             |               |

16. Verify the information regarding payroll deduction and confirm the last 4 digits of your UIN#. Then click "Next."

# Payroll Authorization and Information Page

There are two plans available based on eligibility: Post-tax 24 deduction plan and the Post-tax 16 deduction plan.

# 24 Payment Post-tax Deduction Plan

RENEWAL OR NEW PLAN: You must be teaching /research faculty on 24 pays, AP Faculty on 24 pays or a classified staff member on 24 pays to be eligible for post-tax parking. The 24 post-tax payroll deduction plan for F/S permit or reserved space owners will be withdrawn over 24 pay periods. The first payroll deduction will commence on October 16, 2018.

# 16 Payment Post-Tax Deduction Plan:

RENEWAL OR NEW PLAN: The 16 post-tax payroll deduction plan for F/S will be withdrawn over 16 pay periods. The first payroll deduction will commence on October 16, 2018.

#### If you choose payroll deduction, you agree to the following:

- I understand Old Dominion University will reduce my salary each semi-monthly pay period by the fee specified for University Parking in the F/S payment options permit fee chart (www.odu.edu/parking)
- I understand Old Dominion University will forward the amount of the reduction to Transportation and Parking Services(TPS) on a semi-monthly basis.
- This Post-Tax Salary Reduction Agreement will remain in effect until I complete another salary reduction agreement, a new permit period has begun, or I notify TPS of any changes and/or cancellation.
- If you leave the University before payroll deduction is complete the permit <u>must</u> be returned or the uncollected balance will be deducted from your final paycheck.

Please enter the last 4 digits of your UIN # and select "Next >>" to confirm. Otherwise, close the browser and your transaction will be cancelled.

| Next >> |  |
|---------|--|

17. Please confirm that the correct permit is in your cart and check the box that you have read and understood the conditions of your permit purchase.

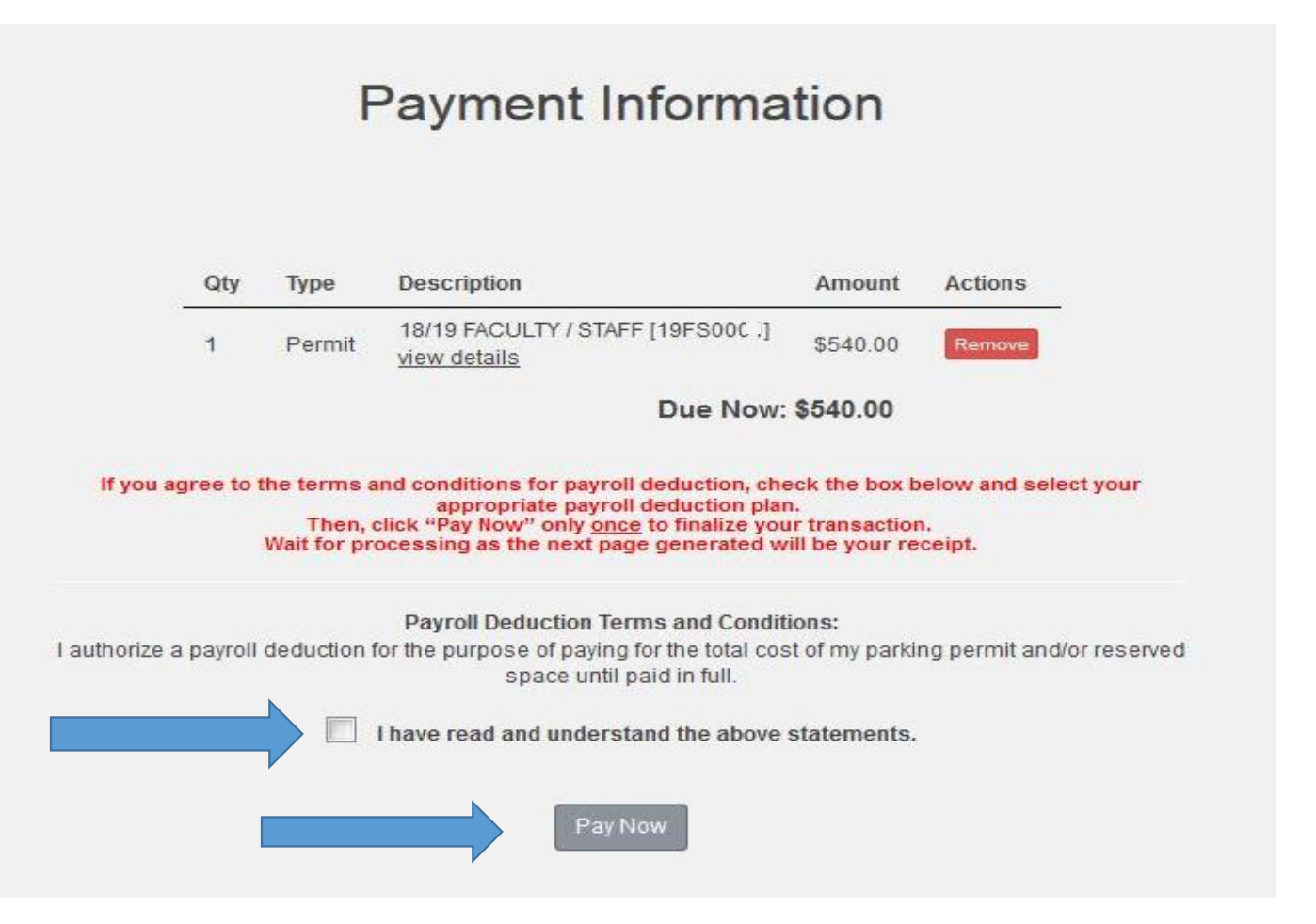

18. You will receive a payment receipt showing your purchased permits. Please click on "Print Temporary Permit" to get a printable 15 day temporary permit to display in your vehicle until your new permit arrives in

#### Payment Receipt Your transaction is complete. Please print the page for your records. Purchased Items Qtv Туре Description Amount 18/19 FACULTY / STAFF [19FS00( .] Print Temporary Permit 1 Permit \$540.00 view details Total Paid: \$540.00 Transaction Summary CC Receipt Number PAYROLL DEDUCTION Payment Method Payroll Deduction 08/30/2018 12:32:15 **Payment Date**

19. After purchasing your permit, you will receive an email confirming your permit purchase. This email will also contain a link from which you can print your 15 day temporary permit. Your permit should arrive via the US Mail within 5-7 business days.

Please keep this email for your records.

Date: 08/30/2018 12:32:15 Payment Method: Payroll Deduction Receipt Number: PAYROLL DEDUCTION Total: \$540.00 Basket Number: 1317621

Items purchased: \$540.00 - 18/19 FACULTY / STAFF [19FS00C \_] Print Temporary Permit Valid for dates: 10/16/2018 - 10/05/2019 Item will be mailed to: 123 ANYWHERE STREET NORFOLK, VA 23529 Valid for vehicles: ODU1234, 2014, Toyota ODU, 2011, Honda Valid for facilities: FACULTY

# SAMPLE PERMIT

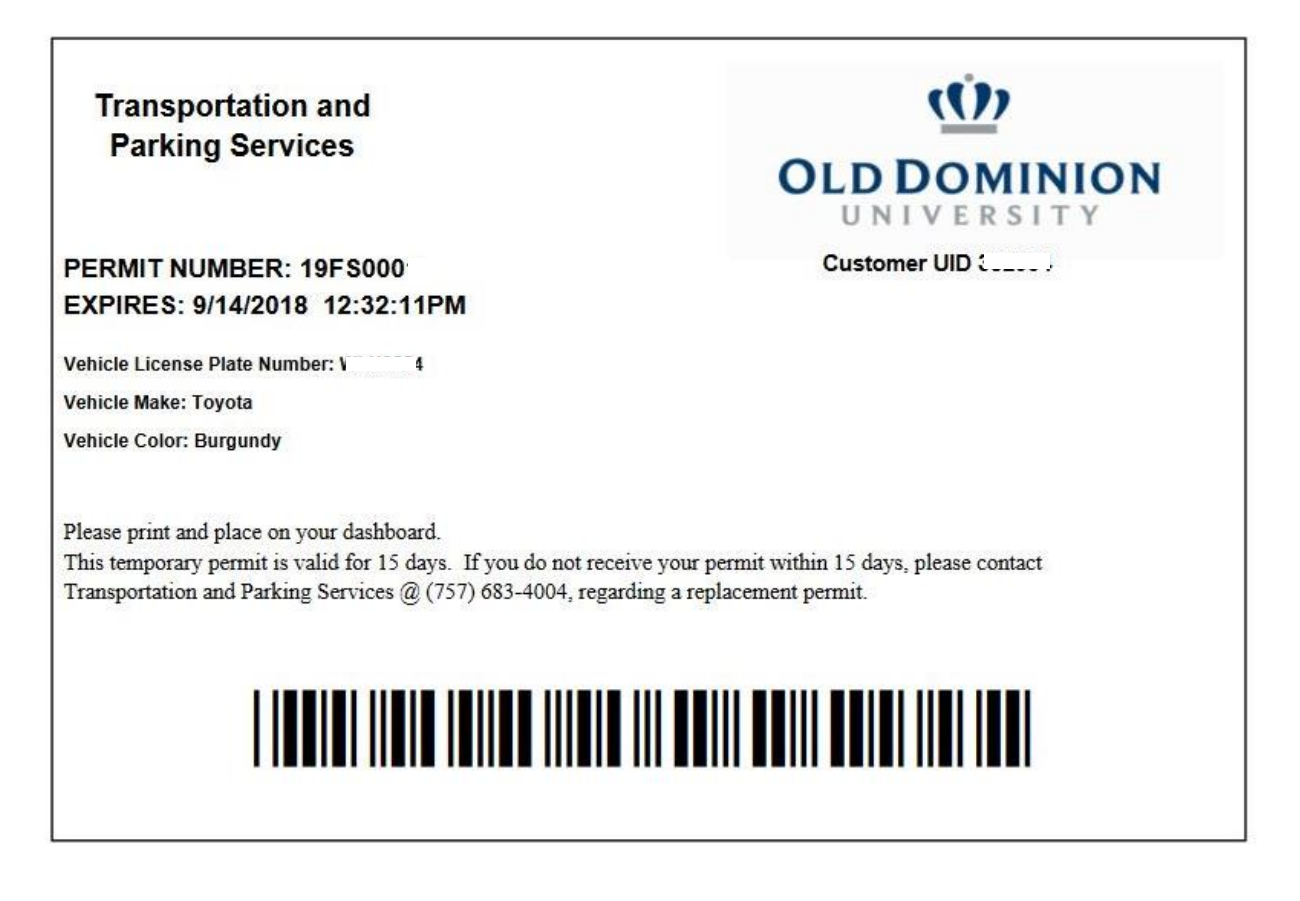